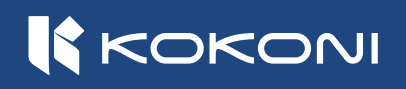

# **EC MAX User Manual**

Please carefully read this manual before using the printer, and keep it properly

### **I EC MAX SPECIFICATIONS**

| Body                       | Package Dimensions (W×D×H)    | 492×466×620mm                                                                                                    | Filament    | Supported Multi-colors    | Body(1 ), External Filament<br>Tower (5)                                   |
|----------------------------|-------------------------------|----------------------------------------------------------------------------------------------------|-------------|---------------------------|----------------------------------------------------------------------------|
|                            | Product Dimensions (W×D×H)    | 415×390×525mm                                                                                                    |             |                           |                                                                            |
|                            | Gross Weight                  | 20 kg                                                                                                    |             | Info Reading              | Scan QR Code                                                               |
|                            | Net Weight                    | 16 kg                                                                                                    |             | Built-in Drying System    | Desiccant                                                                  |
|                            | Build Volume (W×D×H)          | 210×210×200mm                                                                                                    |             | Supported Materials       | PLA, PETG, ABS, TPU, etc.<br>Recommend to use KOKONI<br>original filaments |
|                            | Chassis                       | ABS Spray Paint                                                                                                    |             |                           |                                                                            |
| Hot End                    | Nozzle Material               | Hardened Steel                                                                                                    |             |                           |                                                                            |
|                            | Nozzle Diameter               | 0.4mm                                                                                                    | Hardware    | LED Lighting              | Side of Build Plate.                                                       |
|                            | Max Nozzle Temperature        | 300℃                                                                                                    |             |                           | Side Housing                                                               |
| Heated Bed                 | Build Plate                   | Coated Soft Magnetic Steel Plate                                                                                                    |             | Chamber Monitoring Camera | 1.0 MP                                                                     |
|                            | Max Build Plate Temperature   | 110°C                                                                                                    |             | Scan Camera               | Filament QR Code Reading                                                   |
|                            | Auto-levelling                |                                                                                                    | Electronics | Display                   | 3.5″ Touch Screen                                                          |
| Speed                      | Max Speed of Tool Head        | 600mm/s                                                                                                    |             | OTA                       | <b>I</b>                                                                   |
|                            | Max Acceleration of Tool Head | 20000mm/s <sup>2</sup>                                                                                                    |             | Connectivity              | Wi-Fi (2.4 GHz) / Bluetooth (4.2)                                          |
|                            | Max Hot End Flow              | 32mm³/s@ABS<br>Model: 150*150mm singlewall<br>Temperature: 280°C                                                                                                    |             | Storage                   | 4G                                                                         |
|                            |                               |                                                                                                    |             | Control Interface         | 3.5″ LCD Touch Screen, Phone<br>APP, PC Plugin/Software                    |
| Cooling &<br>Filter        | Chamber Cooling Fan           | <b>⊘</b>                                                                                                    |             |                           |                                                                            |
|                            | Air Filter                    | HEPA+Activated Carbon Bilayer<br>Filter Cotton                                                                                                    |             | Motion Controller         | Quad-core 1.8 GHz                                                          |
| Electrical<br>Requirements | Voltage Range                 | AC 100-250V, 50/60Hz                                                                                                    |             | Application Processor     | 1.0 TOPS NPU                                                               |
|                            | Typical Current               | 3.5A/115VAC, 1.8A/220VAC                                                                                                    |             | USB                       | USB 2.0 U Disk Socket, External<br>Filament Tower Socket                   |
|                            | Rated Power                   | 350W                                                                                                    |             |                           |                                                                            |
| Software                   | Slicer                        | KOKONI 3D APP & KOKONI 3D Plugin,<br>Support mainstream modeling software such as Solidworks, SketchUp, CATIA, Blender.<br>Support third party slicers which export standard G-code such as Orca slicer, Prusaslicer, Cura and Slic3r.<br>But some functions may not be supported while using third party slicers. |             |                           |                                                                            |
|                            | File Format (Import)          | STL / OBJ / 3MF / JPG / PNG (KOKONI Software )<br>3DS, FBX, STEP, IGES, X_T, skp, CATPart, CATProduct, SLDPRT, SLDASM, Blend<br>(Need to use third party modeling software with KOKONI Software )                                                                                                    |             |                           |                                                                            |

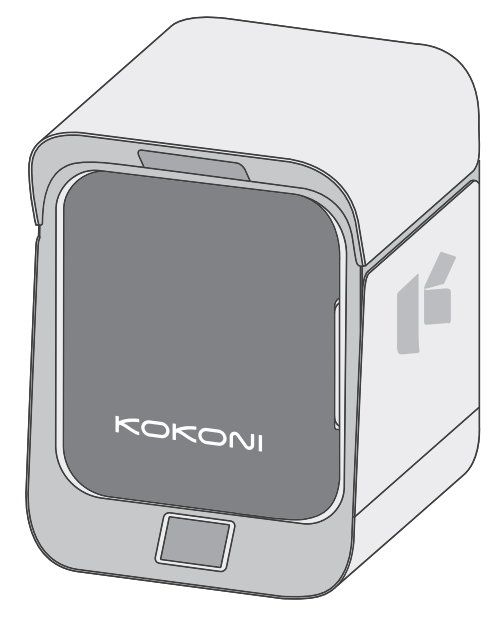

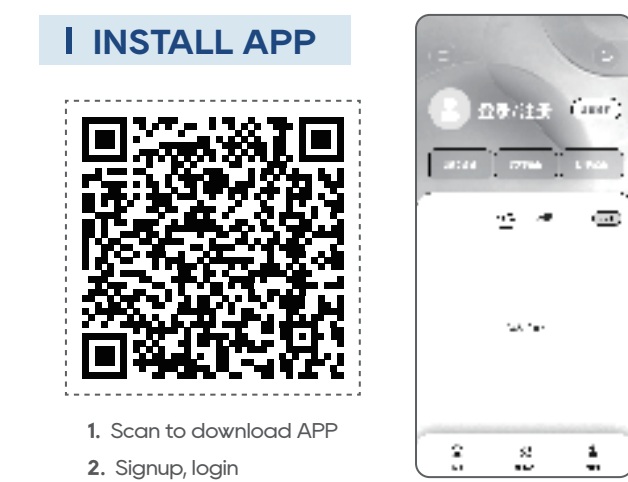

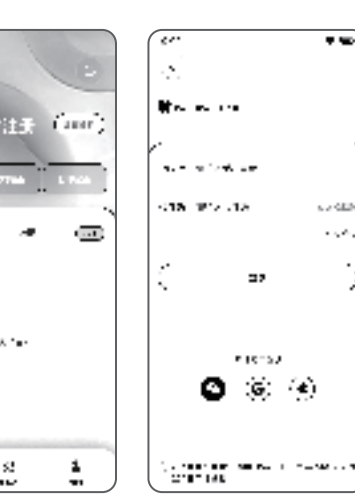

7 10

C ALM

 $x \in \mathcal{X}_{1,2}$ 2

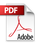

#### **I** CONNECT TO PRINTER

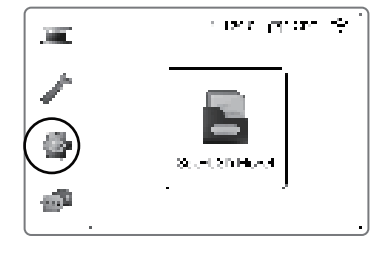

- Network  $\ln R$ 2 General Ċ. 40.49 а. scontene e ac  $\odot$ aborta e Alfo æ  $\odot$ وجامي والمراجع والمروح aborta e Alfo  $\overline{\mathbf{v}}$
- 1. Connect the power cord to the socket and turn on the power switch.
- 2. Choose [Setup] [Network] on screen, connect to

available WiFi

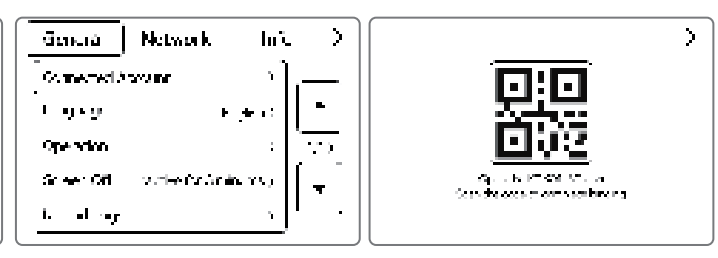

**3.** Choose [Setup] – [Universal] – [Bind Account] on screen to get a QR-code used for binding. Open the KOKONI APP, scan in app to finish binding.

#### I INSTALL FILAMENT

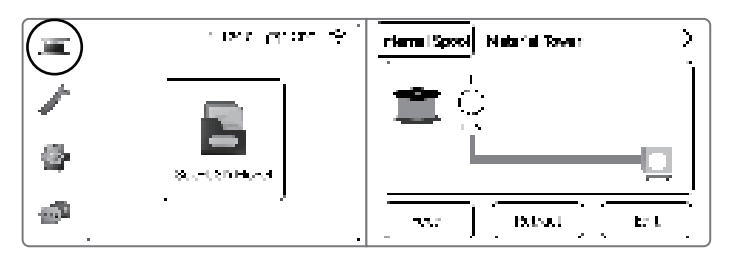

1. Choose [Filament] - [Feed] on screen

## I PRINT MODEL

APP Online Print

#### 20 жo. $\Psi =$ 202 $\Psi =$ 80 $\Psi =$ 20 $\Psi =$ осказа «слод 1976— 12.07.07 B IT A P TT - C 1041 医白小白斑 ۰. 717 (+ t - c) 211.00 57-13-5ģ ť. .... 4.1 1 JUNE BAIM Ϊ÷. ંગન 2 hate. 10246 > > > > n 222 ø -5 人,下部的现象 .. 648.444 1.24 **7**1 II 9 1 ŝ £ 2. Click Print in model 3. Model edit 5. While printing, it 1. Select your ideal 4. Select a printer, click model from model details page. to start printing. supports Pause or gallery in app. Cancel.

#### Attention:

To avoid injuries, don't touch moving parts like print head and build plate. The nozzle has high temperature. If the printing process is abnormal, please click Cancel or turn off the power.

>

4

111

÷

#### Print Built-in Models

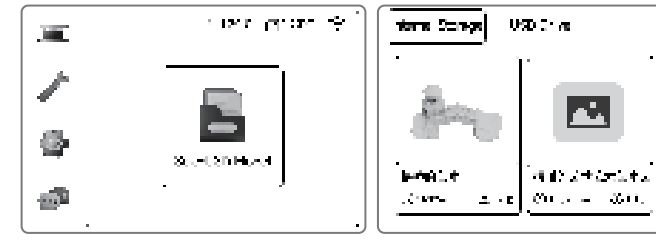

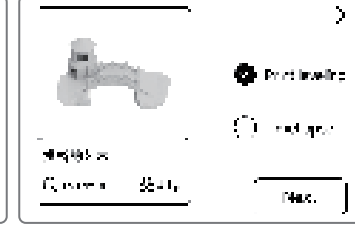

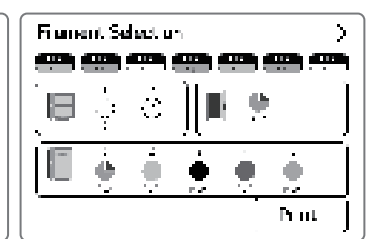

1. Select 【File】 on screen

2. Pitch on a file.

3. Finish the pre-setup

4. Start printing

FCC Statement:

This device complies with part 15 of the FCC Rules. Operation is subject to the following

two conditions:

(1) This device may not cause harmful interference, and

(2) this device

must accept any interference received, including interference that may cause undesired operation. This equipment has been tested and found to comply with the limits for a Class B digital

device, pursuant to part 15 of the FCC Rules. These limits are designed to provide reasonable protection against harmful interference in a residential installation.

This equipment generates, uses and can radiate radio frequency energy and, if not installed and used in accordance with the

instructions, may cause harmful interference to radio communications. However, there is no guarant ee that interference will not occur in a particular installation. If this equipment does cause harmful interference to radio or television reception, which can be determined by turning the

equipment off and on, the

user is encouraged to try to correct the interference by one or more of the following measures:

-Reorient or relocate the receiving antenna.

—Increase the separation between the equipment and receiver.

—Connect the equipment into an outlet on a circuit different from that to which the receiver is connected.

—Consult the dealer or an experienced radio/TV technician for help.

To satisfy FCC RF exposure requirements, a separation distance of 20cm or more should be maintained between the antenna of this device and persons during device operation. To ensure compliance, operations at closer than this distance is not recommended.